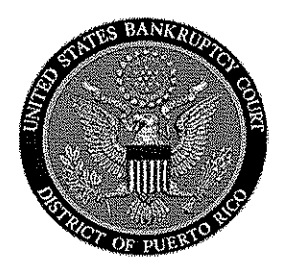

## IN THE UNITED STATES BANKRUPTCY COURT FOR THE DISTRICT OF PUERTO RICO José V. Toledo Post Office & Courthouse Federal Building 300 Recinto Sur St, Suite 109 San Juan, Puerto Rico 00901

Notice to the Bar and the Public

## In Re: Process of Filing B21 Form Statement of Social Security Number

Effective July 6, 2009 a new CM/ECF event will be available to file the Statement of Social Security Number ("B21 Form") through our electronic case management system. The new event can be found under CM/ECF's **Bankruptcy Events**; **Batch Filings**; then select, **B21 Form (Statement of Social Security Number)**.

As a result, you will no longer be required to send the B21 form to our <u>b21@prb.uscourts.gov</u> address.

For specific instructions on how to access and process this event, refer to the attachment included.

In San Juan, Puerto Rico, this 2<sup>nd</sup> day of July 2009 elestino Matta Clerk of the Court

## **Process for Filing B21 Form - Statement of Social Security Number**

STEP 1 Select Bankruptcy hyperlink from the CM/ECF Main Menu.

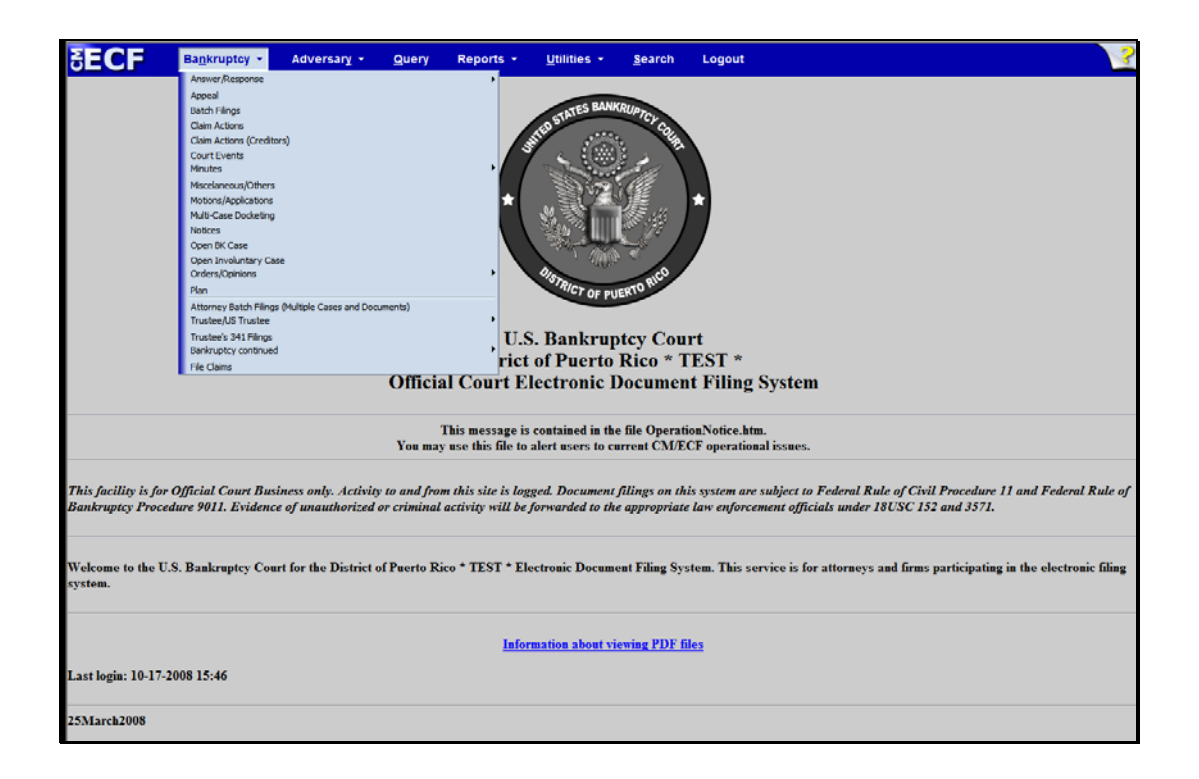

STEP 2 After clicking on Bankruptcy Event on the CM/ECF Main Menu bar, select Batch Filings.

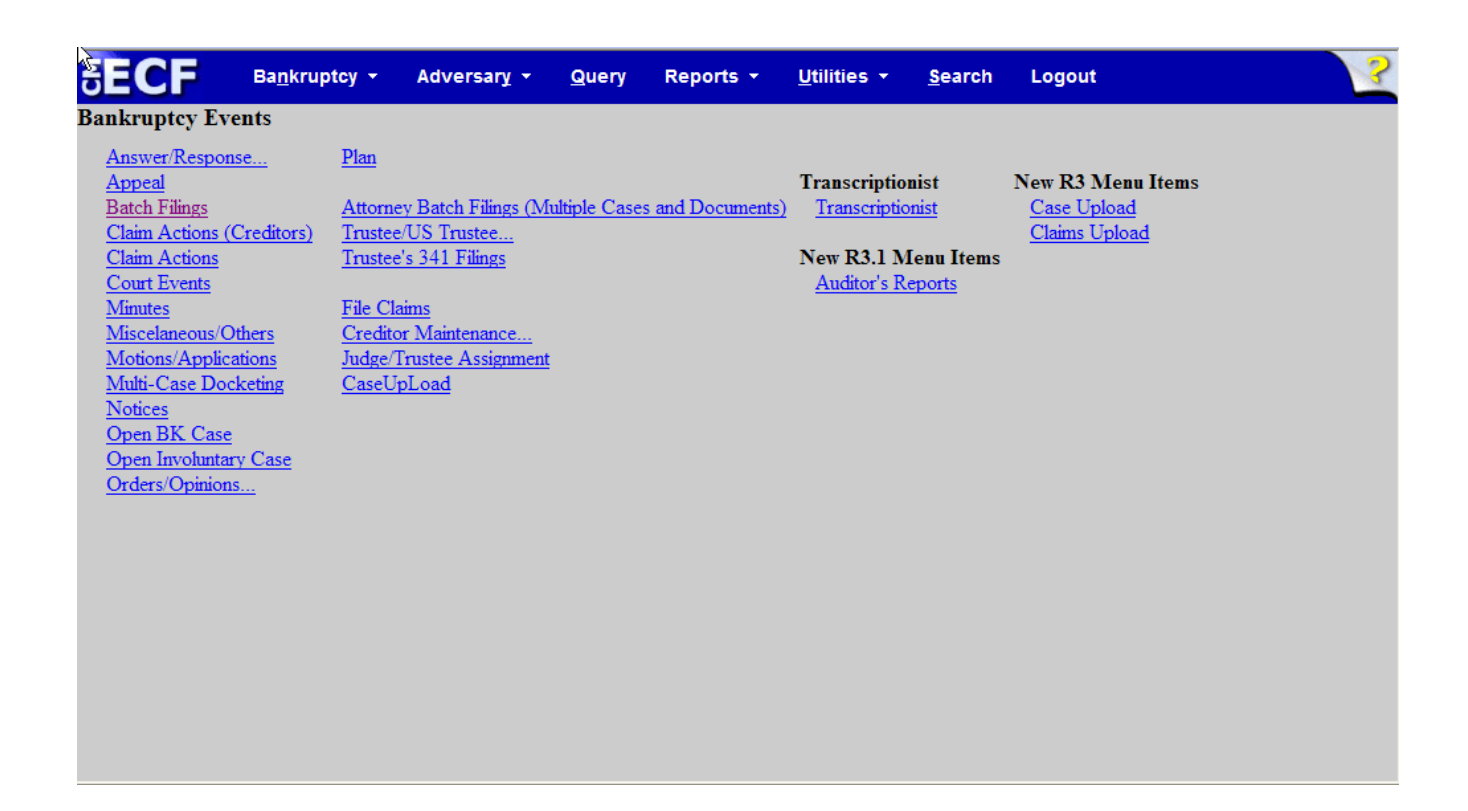

STEP 3 Enter the case number , including the hyphen, in yy-nnnnn format of the case in which you are filing the B21 form. Click next to continue.

| SECF           | Ba <u>n</u> kruptcy + | Adversary + | Query | Reports + | <u>U</u> tilities + | <u>S</u> earch | Logout |
|----------------|-----------------------|-------------|-------|-----------|---------------------|----------------|--------|
| Batch Filings  |                       |             |       |           |                     |                |        |
| Case Number or | Numbers               |             |       |           |                     |                |        |
| 08-36          | Find This             | Case        |       |           |                     |                |        |
| Next Clear     |                       |             |       |           |                     |                |        |
|                |                       |             |       |           |                     |                |        |
|                |                       |             |       |           |                     |                |        |
|                |                       |             |       |           |                     |                |        |
|                |                       |             |       |           |                     |                |        |
|                |                       |             |       |           |                     |                |        |
|                |                       |             |       |           |                     |                |        |
|                |                       |             |       |           |                     |                |        |
|                |                       |             |       |           |                     |                |        |
|                |                       |             |       |           |                     |                |        |
|                |                       |             |       |           |                     |                |        |

STEP 4 In this screen the system gives you the opportunity to file the B21 form in more than one case. Click next to continue.

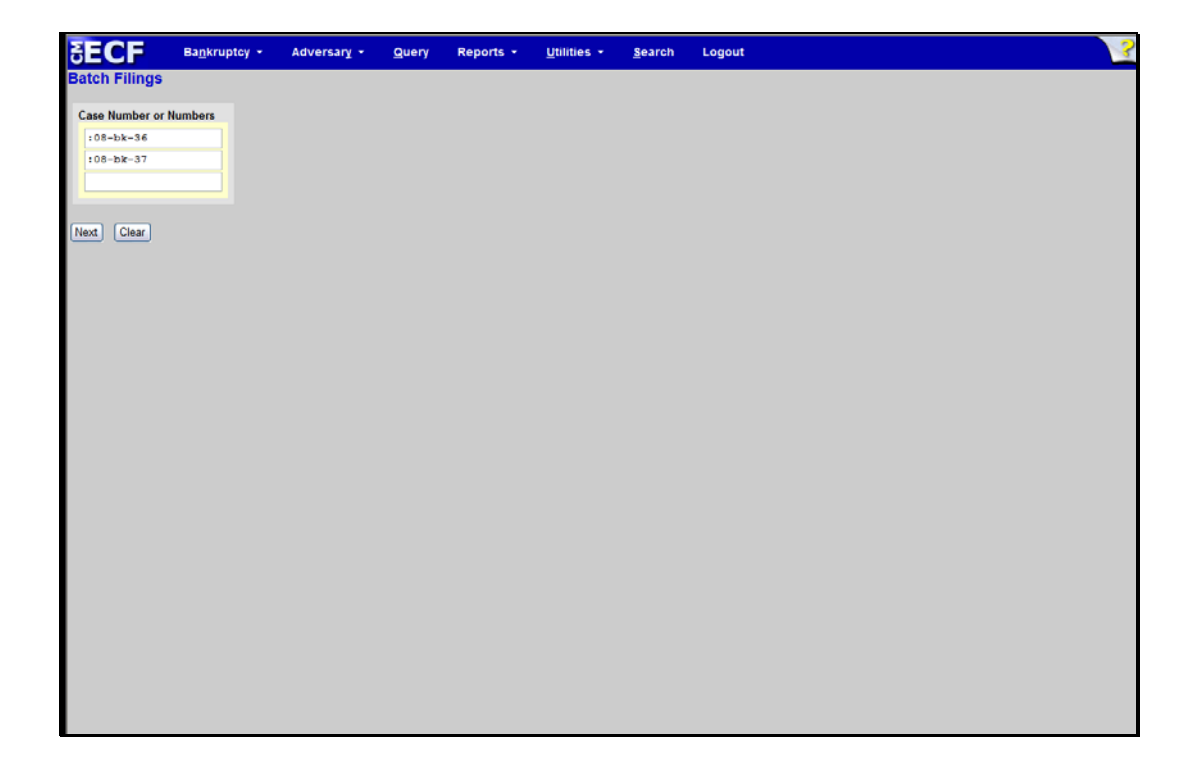

STEP 5 Select from the list of events the B21( Statement of Social Security Number) new event. Click next to continue.

| SECF Ba <u>n</u> kruptcy - Adversary - Query Reports - <u>U</u> tilities - <u>S</u> earch Logout |   |
|--------------------------------------------------------------------------------------------------|---|
| Batch Filings                                                                                    | ^ |
| 09-00001-13 OTTO E LANDRON                                                                       |   |
| Type: bk Chapter: 13 v Office: 3 (Old San Juan)                                                  |   |
| Assets: y Case Flag: PlnDue, B21FORM                                                             |   |
|                                                                                                  |   |
| Start typing to find another event. Hold down Ctrl to add additional items.                      |   |
| Available Events (click to select events) Selected Events (click to remove events)               |   |
| Assignment/Transfer Of Claim B21 Form (Statement of Social Security Number)                      |   |
| B21 Form (Statement of Social Security Number)                                                   |   |
| Cash Receipts & Disbursements Record                                                             |   |
| Declining Dismissal of Case (batch) (v2.7)                                                       |   |
| Final Report & Account Case Converted                                                            |   |
| Final Report & Account Case Dismissed                                                            |   |
| Final Report & Account Plan Completed                                                            |   |
| Individual Estate Property Record & Report                                                       |   |
| Notice Assign/Transfer Claim                                                                     |   |
| Notice of Change Of Address                                                                      |   |
| Order And Notice Rescheduling                                                                    |   |
| Pertinission to Pay blanket bond Premium                                                         |   |
| Statement of change of Presumed Abuse (batch) (v2.7)                                             |   |
| Statement of Magnet for Determine Presumers Field (Match) (V2.7)                                 |   |
| Statement of resimed Abuse (batch) (v2.1)                                                        |   |
| Sunplemental Statement No Presimed Abuse (hatch)(v2.7)                                           |   |
| Supplemental Statement Presumed Abuse (addit/27)                                                 |   |
| Trustee's motion to dismiss case (CHAPTER 7 CASES ONLY)                                          |   |
| Next Class                                                                                       |   |
|                                                                                                  |   |

STEP 6 The PDF document selection screen display. Click (Browse) to open the file directory.

| TECE               | Devilation         |                     | <b>0</b> | Descrite - | Initial end | 0      |        |
|--------------------|--------------------|---------------------|----------|------------|-------------|--------|--------|
|                    | Bankruptcy •       | Adversary •         | Query    | Reports +  | guinties -  | search | Logout |
| Batch Filings :    |                    |                     |          |            |             |        |        |
| 08-00036-13 M      | atthew Paul S      | mith and Elizat     | eth Sue  | Smith      |             |        |        |
| Type: bk           | Ch                 | apter: 13 v         |          | Office: () |             |        |        |
| A33015. y          | Ca                 | зе нау, плоце       |          |            |             |        |        |
| 08-00037-ESL1      | 3 Matthew Pa       | ul Smith            |          |            |             |        |        |
| Type: bk           | Ch                 | apter: 13 v         |          | Office: () |             |        |        |
| Judge: ESL         | AS                 | sets: y             |          |            |             |        |        |
|                    |                    |                     |          |            |             |        |        |
|                    |                    |                     |          |            |             |        |        |
| Date document file | ed (mandatory)     |                     |          |            |             |        |        |
| 10/20/2008         |                    |                     |          |            |             |        |        |
| 08-00036-13 Matt   | new Paul Smith and | Elizabeth Sue Smith |          |            |             | Browse |        |
| 08-00037-ESL13 M   | Matthew Paul Smith |                     |          |            |             | Browse |        |
| Next Clear         |                    |                     |          |            |             |        |        |
|                    |                    |                     |          |            |             |        |        |
|                    |                    |                     |          |            |             |        |        |
|                    |                    |                     |          |            |             |        |        |
|                    |                    |                     |          |            |             |        |        |
|                    |                    |                     |          |            |             |        |        |
|                    |                    |                     |          |            |             |        |        |
|                    |                    |                     |          |            |             |        |        |
|                    |                    |                     |          |            |             |        |        |
|                    |                    |                     |          |            |             |        |        |
|                    |                    |                     |          |            |             |        |        |
|                    |                    |                     |          |            |             |        |        |
|                    |                    |                     |          |            |             |        |        |
|                    |                    |                     |          |            |             |        |        |
|                    |                    |                     |          |            |             |        |        |

STEP 7 Then navigate to the directory where the appropriate PDF file is located. Double-click the PDF file to select it and associates it with the docket entry. If you wish to view the image before associating it with the docket entry, first right click on the highlighted filename and select Open to view the image.

| SECF .                                                                                           | a <u>n</u> kruptcy -                                                             | Adversary +                                                  | Query                                                                                             | Reports +                                                                                                    | Utilities 🝷                                                                      | <u>S</u> earch | Logout                                                                                                    |                                                                                                    |  | ? |
|--------------------------------------------------------------------------------------------------|----------------------------------------------------------------------------------|--------------------------------------------------------------|---------------------------------------------------------------------------------------------------|----------------------------------------------------------------------------------------------------|----------------------------------------------------------------------------------|----------------|----------------------------------------------------------------------------------------------------|----------------------------------------------------------------------------------------------------|--|---|
| Batch Filings :                                                                                  |                                                                                  |                                                              |                                                                                                   |                                                                                                    |                                                                                  |                |                                                                                                    |                                                                                                    |  |   |
| 08-00036-13 Mattl<br>Type: bk<br>Assets: y                                                       | <mark>hew Paul Sm</mark><br>Cha<br>Cas                                           | n <mark>ith and Eliza</mark><br>pter: 13 v<br>e Flag: PlnDue | abeth Sue (<br>C                                                                                  | <mark>Smith</mark><br>Office: ()                                                                                                    |                                                                                  |                |                                                                                                    |                                                                                                    |  |   |
| 08-00037-ESL13  <br>Type: bk<br>Judge: ESL                                                       | 8-00037-ESL13 Matthew Paul Smith<br>ype: bk Chapter: 13 v<br>udge: ESL Assets: y |                                                              |                                                                                                   | Office: ()                                                                                                    |                                                                                  |                | · 🖻 🏕 🔲                                                                                                    | 28                                                                                                    |  |   |
| Date document filed (r<br>10/20/2000<br>08:00036-13 Matthew<br>08:00037-ESL13 Matt<br>Next Clear | nandatory)<br>Paul Smith and E<br>hew Paul Smith                                 | izabeth Sue Smi                                              | Look P:<br>Wr Pacet<br>Deamorts<br>Dealors<br>Dealors<br>My Computer<br>My Computer<br>My Nermark | My Computer<br>My Computer<br>My Internok Ris-<br>Adobe Anodek<br>Canos<br>Canos | ces<br>9 Pro<br>e 3<br>ksistant<br>ksistant<br>c 4 C Lightning<br>c 5<br>r 6 - 5 | ·              | Entrepo<br>Construction<br>Construction | top<br>6.5<br>Dreamweaver 8<br>ox 3 Beta 1<br>owner<br>loyer<br>SQL<br>rse Manager<br><br>gen<br><br>Canoel |  |   |
|                                                                                                  |                                                                                  |                                                              |                                                                                                   |                                                                                                    |                                                                                  |                |                                                                                                    |                                                                                                    |  |   |

STEP 8 The PDF document selection is already associated to the docket entry. Click next to continue.

| SECF                             | Ba <u>n</u> kruptcy + | Adversary 🝷         | Query   | Reports +        | Utilities 👻      | <u>S</u> earch | Logout |  | ? |
|----------------------------------|-----------------------|---------------------|---------|------------------|------------------|----------------|--------|--|---|
| Batch Filings :                  | :                     |                     |         |                  |                  |                |        |  |   |
| 08-00036-13 M                    | atthew Paul Sr        | nith and Elizab     | eth Sue | Smith            |                  |                |        |  |   |
| Type: bk                         | Cha                   | apter: 13 v         | (       | Office: ()       |                  |                |        |  |   |
| Assets: y                        | Cas                   | se Flag: PInDue     |         |                  |                  |                |        |  |   |
| 08-00037-ESL1                    | 13 Matthew Pa         | ul Smith            |         |                  |                  |                |        |  |   |
| Type: bk                         | Cha                   | apter: 13 v         | (       | Office: ()       |                  |                |        |  |   |
| Judge: ESL                       | Ass                   | ets: y              |         |                  |                  |                |        |  |   |
|                                  |                       |                     |         |                  |                  |                |        |  |   |
|                                  |                       |                     |         |                  |                  |                |        |  |   |
| Date document file<br>10/20/2008 | ed (mandatory)        |                     |         |                  |                  |                |        |  |   |
| 08-00036-13 Matt                 | hew Paul Smith and I  | Elizabeth Sue Smith | C:\Do   | uments and Setti | ngs\Carlos\Deskt | Browse         |        |  |   |
| 08-00037-ESL13 N                 | Matthew Paul Smith    |                     | C:\Do   | uments and Setti | ngs\Carlos\Deskt | Browse         |        |  |   |
| Next Clear                       |                       |                     |         |                  |                  |                |        |  |   |
|                                  |                       |                     |         |                  |                  |                |        |  |   |
|                                  |                       |                     |         |                  |                  |                |        |  |   |
|                                  |                       |                     |         |                  |                  |                |        |  |   |
|                                  |                       |                     |         |                  |                  |                |        |  |   |
|                                  |                       |                     |         |                  |                  |                |        |  |   |
|                                  |                       |                     |         |                  |                  |                |        |  |   |
|                                  |                       |                     |         |                  |                  |                |        |  |   |
|                                  |                       |                     |         |                  |                  |                |        |  |   |
|                                  |                       |                     |         |                  |                  |                |        |  |   |
|                                  |                       |                     |         |                  |                  |                |        |  |   |
|                                  |                       |                     |         |                  |                  |                |        |  |   |
|                                  |                       |                     |         |                  |                  |                |        |  |   |
|                                  |                       |                     |         |                  |                  |                |        |  |   |
|                                  |                       |                     |         |                  |                  |                |        |  |   |
|                                  |                       |                     |         |                  |                  |                |        |  |   |
|                                  |                       |                     |         |                  |                  |                |        |  |   |

## STEP 9 In this screen only click to continue.

| SECF            | Ba <u>n</u> kruptcy + | Adversary 👻      | Query   | Reports +  | Utilities 🝷 | <u>S</u> earch | Logout |  | ? |
|-----------------|-----------------------|------------------|---------|------------|-------------|----------------|--------|--|---|
| Batch Filings : |                       |                  |         |            |             |                |        |  |   |
| 08-00036-13 M   | atthew Paul S         | Smith and Elizab | eth Sue | Smith      |             |                |        |  |   |
| Type: bk        | C                     | hapter: 13 v     | (       | Office: () |             |                |        |  |   |
| Assets: y       | С                     | ase Flag: PInDue |         |            |             |                |        |  |   |
| 08-00037-ESL1   | 3 Matthew P           | aul Smith        |         |            |             |                |        |  |   |
| Type: bk        | С                     | hapter: 13 v     | (       | Office: () |             |                |        |  |   |
| Judge: ESL      | A                     | ssets: y         |         |            |             |                |        |  |   |
|                 |                       |                  |         |            |             |                |        |  |   |
| Next Clear      |                       |                  |         |            |             |                |        |  |   |
|                 |                       |                  |         |            |             |                |        |  |   |
|                 |                       |                  |         |            |             |                |        |  |   |
|                 |                       |                  |         |            |             |                |        |  |   |
|                 |                       |                  |         |            |             |                |        |  |   |
|                 |                       |                  |         |            |             |                |        |  |   |
|                 |                       |                  |         |            |             |                |        |  |   |
|                 |                       |                  |         |            |             |                |        |  |   |
|                 |                       |                  |         |            |             |                |        |  |   |
|                 |                       |                  |         |            |             |                |        |  |   |
|                 |                       |                  |         |            |             |                |        |  |   |
|                 |                       |                  |         |            |             |                |        |  |   |
|                 |                       |                  |         |            |             |                |        |  |   |
|                 |                       |                  |         |            |             |                |        |  |   |
|                 |                       |                  |         |            |             |                |        |  |   |
|                 |                       |                  |         |            |             |                |        |  |   |

STEP 10 The final docket text screen displays. Verify the final docket text and read the warning message. Click submit to continue.

| SECF               | Ba <u>n</u> kruptcy + | Adversary 👻         | Query        | Reports 👻        | Utilities 🝷      | <u>S</u> earch | Logout                      | ? |
|--------------------|-----------------------|---------------------|--------------|------------------|------------------|----------------|-----------------------------|---|
| Batch Filings :    |                       |                     |              |                  |                  |                |                             |   |
| 08-00036-13 M      | atthew Paul Sn        | hith and Elizab     | eth Sue      | Smith            |                  |                |                             |   |
| Type: bk           | Cha                   | pter: 13 v          | (            | Office: ()       |                  |                |                             |   |
| Assets: y          | Cas                   | e Flag: PInDue      |              |                  |                  |                |                             |   |
| 08-00037-ESL1      | 13 Matthew Pau        | I Smith             |              |                  |                  |                |                             |   |
| Type: bk           | Cha                   | pter: 13 v          | (            | Office: ()       |                  |                |                             |   |
| Judge: ESL         | Ass                   | ets: y              |              |                  |                  |                |                             |   |
| Docket Text: Final | Text                  |                     |              |                  |                  |                |                             |   |
| B21 Form subn      | nitted by Debtor(     | s). (Mergal, Cario  | os)          |                  |                  |                |                             |   |
| Attention!! Submit | tting this screen cor | nmits this transact | ion. You wil | l have no furthe | r opportunity to | modify this s  | submission if you continue. |   |
| Next Clear         |                       |                     |              |                  |                  |                |                             |   |
|                    |                       |                     |              |                  |                  |                |                             |   |
|                    |                       |                     |              |                  |                  |                |                             |   |
|                    |                       |                     |              |                  |                  |                |                             |   |
|                    |                       |                     |              |                  |                  |                |                             |   |
|                    |                       |                     |              |                  |                  |                |                             |   |
|                    |                       |                     |              |                  |                  |                |                             |   |
|                    |                       |                     |              |                  |                  |                |                             |   |
|                    |                       |                     |              |                  |                  |                |                             |   |
|                    |                       |                     |              |                  |                  |                |                             |   |
|                    |                       |                     |              |                  |                  |                |                             |   |
|                    |                       |                     |              |                  |                  |                |                             |   |
|                    |                       |                     |              |                  |                  |                |                             |   |
|                    |                       |                     |              |                  |                  |                |                             |   |
|                    |                       |                     |              |                  |                  |                |                             |   |
|                    |                       |                     |              |                  |                  |                |                             |   |
|                    |                       |                     |              |                  |                  |                |                             |   |

STEP 11 The notice of Electronic Filing screen display. The Notice of Electronic Filing screen is the verification that the filing has been filed electronically in the court's database.

| SECF                     | Ba <u>n</u> kruptcy + | Adversary +          | Query       | Reports +       | <u>U</u> tilities + | <u>S</u> earch | Logout        | <u>?</u> |
|--------------------------|-----------------------|----------------------|-------------|-----------------|---------------------|----------------|---------------|----------|
| Batch Filings :          |                       |                      |             |                 |                     |                |               | -        |
| 08-00036-13 Ma           | atthew Paul Sn        | nith and Elizab      | eth Sue     | Smith           |                     |                |               |          |
| Type: bk                 | Cha                   | pter: 13 v           | (           | Office: ()      |                     |                |               |          |
| Assets: y                | Cas                   | e Flag: PInDue       |             |                 |                     |                |               |          |
| 08-00037-ESL1            | 3 Matthew Pau         | ul Smith             |             |                 |                     |                |               |          |
| Type: bk                 | Cha                   | pter: 13 v           | (           | Office: ()      |                     |                |               |          |
| Judge: ESL               | Ass                   | ets: y               |             |                 |                     |                |               |          |
|                          |                       |                      |             |                 |                     |                |               |          |
|                          |                       |                      |             |                 | U.S. Bankrupte      | y Court        |               |          |
|                          |                       |                      |             | Dist            | rict of Puerto Ri   | co * TEST *    |               |          |
| Notice of Electroni      | c Filing              |                      |             |                 |                     |                |               |          |
| The following trans      | action was receive    | d from Mergal, Ca    | rlos entere | d on 10/20/2008 | at 11:49 AM C       | ST and filed o | on 10/20/2008 |          |
| Case Name:               | Matthew Paul Smith    | h and Elizabeth Sue  | Smith       |                 |                     |                |               |          |
| Case Number:             | 08-00036-13           |                      |             |                 |                     |                |               |          |
| Document Number          | :2                    |                      |             |                 |                     |                |               |          |
| Case Name:               | Matthew Paul Smit     | h                    |             |                 |                     |                |               |          |
| Document Number          | : <u>12</u>           |                      |             |                 |                     |                |               |          |
| Docket Text:             |                       |                      |             |                 |                     |                |               |          |
| <b>B21</b> Form submitte | d by Debtor(s). (M    | lergal, Carlos)      |             |                 |                     |                |               |          |
| The following docu       | ment(s) are associa   | ated with this trans | action:     |                 |                     |                |               |          |
|                          |                       |                      |             |                 |                     |                |               |          |
| Case Number: 08-0        | 0036-13               |                      |             |                 |                     |                |               |          |
| Document descript        | ion:                  |                      |             |                 |                     |                |               |          |
| Original filename:       | :\Documents and :     | Settings\Carlos\De   | sktop\al.po | 11              |                     |                |               |          |
| ISTAMP bkecfStar         | np ID=105949131       | 8 [Date=10/20/200    | 8] [FileNur | nber=33451-01   |                     |                |               |          |
| [d9cb38ceab8d8124        | 186d899f09dbfa9f6     | e7e97c3e7168c0c3     | 5673526a3   | 5b92a4beec5     |                     |                |               |          |
| 5faf152db3beefd74        | f613f79de70c3be3      | c42c2f96c4b51a25     | f93a10e5bf  | 1]]             |                     |                |               |          |
|                          |                       |                      |             |                 |                     |                |               |          |